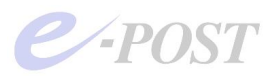

E-Post Mail Server Enterprise・E-Post SMTP Server Enterprise シリーズ カスペルスキーアンチウイルスエンジン(SDK Ver.8) アップデートプログラム適用のお願いと方法について

2010.06.30

E-Post Mail Server Enterprise E-Post SMTP Server Enterprise シリーズのユーザー様各位

現在、ご利用中の E-Post Mail Server Enterprise · E-Post SMTP Server Enterprise シリーズに 対して、カスペルスキーアンチウイルスエンジン(SDK Ver.8)アップデートプログラムの適用に ついてのご案内を差し上げます。

## 1. アップデートプログラムの 2010 年内の適用作業をお願いします

カスペルスキーアンチウイルスエンジン(SDK Ver.8)アップデートプログラムの適用によっ て、E-Post Mail Server Enterprise・E-Post SMTP Server Enterprise シリーズに実装してい る「アンチウイルス機能」が SDK Ver7 から SDK Ver.8 へと変更されます。 上記 Enterprise 版シリーズをご利用中のユーザー様は、<u>アップデートプログラムの適用は</u>

<u>2010 年 12 月末までに必ず行ってください</u>。理由は、次の2をご覧ください。また、変更しな かった場合にどのような状態になるのかは、4をご覧ください。

### 2. アンチウイルスエンジンが SDK Ver7 から SDK Ver.8 へ変更されます

現在、Enterprise シリーズに搭載されているアンチウイルス機能は、カスペルスキー社から提 供されているライブラリ SDK Ver.7 を使用していますが、<u>Ver.7 が利用しているパターンファ イルのデータベース更新は 2010 年 12 月末まで</u>と、告知されております。 そのため、アンチウイルスエンジンについて、SDK Ver.7 から SDK Ver.8 を利用したエンジ ンに変更する作業を施しました。今回提供されるアップデートプログラムをユーザー様が適用 することによって、SDK Ver.8 を利用したエンジンに差し替わります。

### 3. アンチウイルスの基本機能・性能は変わりません

アンチウイルスの基本機能は Ver.7 時代と比べて特に変わりません。ウイルススキャンの仕組 みや性能、メモリ消費量、ウイルスパターンファイルのダウンロードサイト、パターンファイ ルをダウンロードするフォルダ、ダウンロード記録ログの内容など、従来と変更点はありませ ん。(※1)(※2)

# 4. Ver.7 用のパターンファイル更新は 2010 年 12 月末までです

カスペルスキー社提供のウイルスパターンファイルダウンロードサイトについては、<u>Ver.7 の</u> アンチウイルスエンジンを利用した現行版では、2010年12月末まで更新が保証されています が、それ以降は保証されなくなります。 そのため、できるだけ早めにアップデートプログラム を適用くださるようお願い申し上げます。

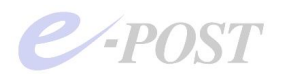

万が一、Ver.7 エンジンが組み込まれた現行の E-Post Mail Server Enterprise · E-Post SMTP Server Enterprise シリーズを、期限である 2010 年 12 月末を過ぎても、利用を続けた場合、 2011 年 1 月以降でのパターンファイル更新が保証されません。できるだけ早い時期にアップ デートプログラムを適用してくださるようお願い申し上げます。

なお、新しい SDK Ver.8 を利用したパターンファイルの更新についての有効期限は、今は未 定であるとカスペルスキー社に問い合わせて確認しております。弊社としては、ユーザー様の 利便を考え、最低2年間は継続してほしい旨、要望として提出しています。

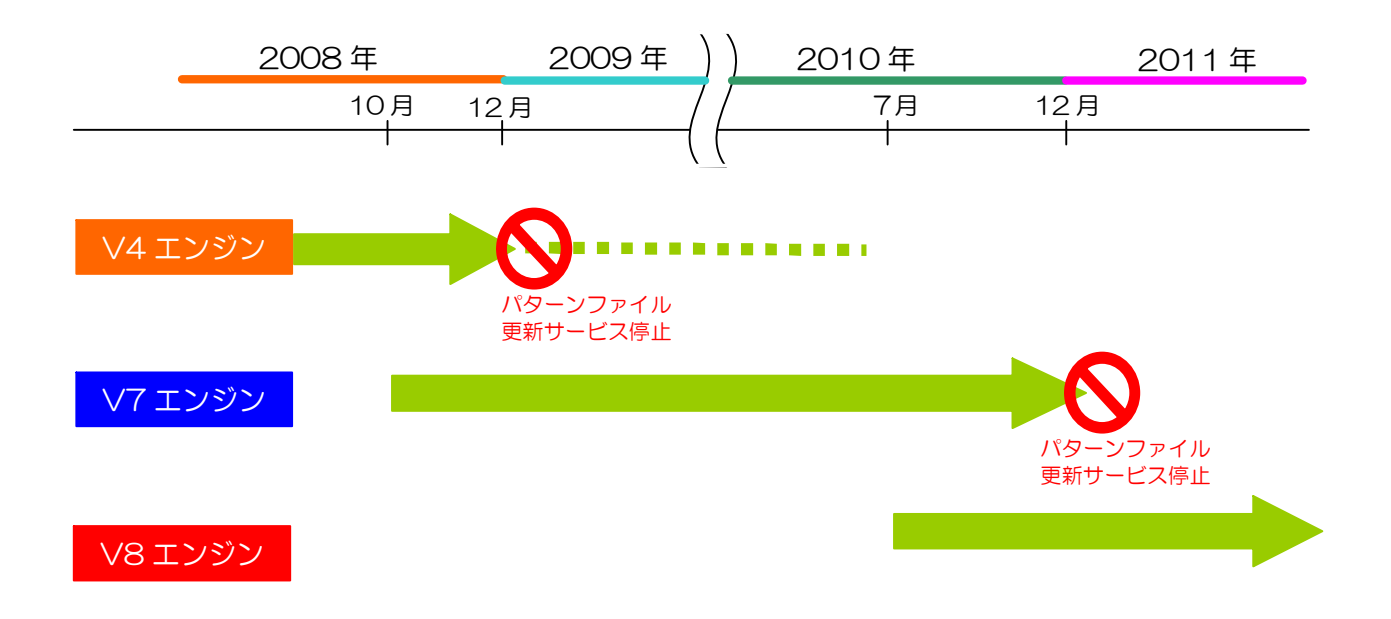

#### 5. ライセンスキーはそのまま利用可能

Enterprise 版の次年度更新時期に入力・登録していただいているライセンスキーですが、今回のアップデートのために特別に入力していただく必要はありません。登録されているライセンスキーはそのままでお使いいただけます。

(※1) SDK Ver.8 用のダウンロードサイトは、Ver.7 のときと変わらず、次の通りです。ただし、カスペルスキー社が将来的に変更しないことを保証しているものではありません。また、ダウンロードサイトは予告なしに変更されることがあります。

dnl-00.geo.kaspersky.com

dnl-19.geo.kaspersky.com (連番部分 00-19 のうち、20 カ所からランダムに選択)

(※2)パターンファイルのダウンロード時に、利用するフォルダについても、Ver.7のときと変わらず、 次の通りです。

[プログラムインストールフォルダ] ¥Bases

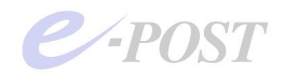

# カスペルスキーアンチウイルスエンジン(SDK Ver.8) アップデートプログラム適用方法

カスペルスキーアンチウイルスエンジン(SDK Ver.8)アップデートプログラム適用方法は、以下の通りです。従来の差分アップデートプログラムの適用方法とほぼ同等です。

なお、手順の中では、"EPSTRS","VMCS"サービスを停止していただくことが必要ですが、あらか じめアップデートプログラムを手元に用意しておくことで、サービス停止時間は1~2分程度と最 小限にとどめられます。

(注1) アンチウイルス機能を実装していない、E-Post Mail Server Standard/E-Post SMTP Server
 Standard シリーズのいわゆる Standard 製品には、このアップデートプログラムを適用しないでください。
 (注2) アンチウイルスエンジン (SDK Ver.8) アップデートプログラムは、Ver.7 のアンチウイルスエンジンを利用した現行版からの適用はもちろんのこと、それより前の Ver.4 時代のアンチウイルスエンジンを利用していたバージョンからの適用を行っても、問題はありません。

Ver.7  $\longrightarrow$  Ver.8  $\bigcirc$ 

Ver.4  $\longrightarrow$  Ver.8  $\bigcirc$ 

ただし、ライセンスキーのもつ有効期限が切れてしまっているときには、ソフトウェア的にバージョンが上 がったとしても、パターンファイルのダウンロード自体ができるようになるわけではありません。

# (アンチウイルスエンジン(SDK Ver.8)アップデートプログラム適用方法-E-Post Mail Server Enterprise/E-Post SMTP Server Enterprise シリーズ)

(1). "E-POST Mail Control"画面を開き、[サービス制御] タブにある"EPSTRS","VMCS"サービス を停止。

※"EPSTDS"サービスはあえて停止する必要はありません。また、E-Post Mail Server シリーズには、"EPSTPOP3S"、"EPSTIMAP4S"サービスが実装されていますが、それらも停止する必要はありません。

- (2). "E-POST Mail Control"および"E-POST Account Manager"を閉じる。
- (3). ダウンロードした zip ファイル "Vengine3-8.0.1.26-Q.zip"を解凍し、アップデートプログラム
   "E-POST Virus Engine Changer SDK8.msi"を実行。
- (4). インストール済みのドライブ・フォルダを事前に確認しておき、上書き更新されるように、インストール先フォルダを指定して実行。
   ※インストールフォルダは、デフォルトで「C:¥Program Files¥EPOST¥MS」です。インストール先を変更しているときは、正しいフォルダを指定してください。
- (5). "E-POST Mail Control"を開き、停止したサービスを再開する。
- (6).5ページ以降に記載されている方法でバージョンを確認する。

※今回のアップデート適用をしても、[バージョン情報] タブに表示されるバージョン表記は変わりません。

クラスタ構成の場合は、アクティブ側・スタンバイ側それぞれ(1)~(6)の操作を行います。

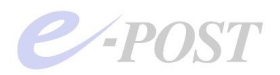

前ページの手順(4)での操作画面を掲載します。

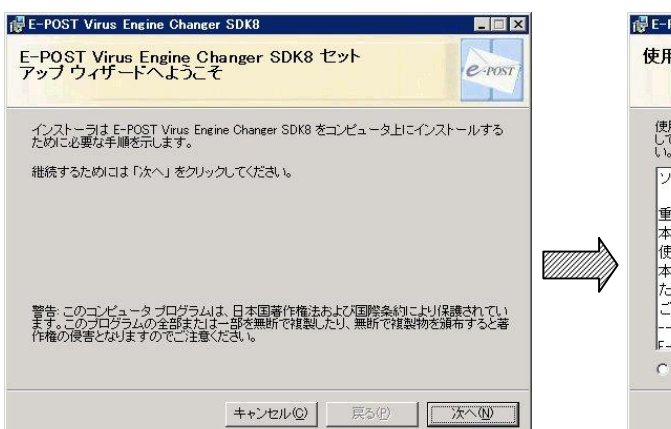

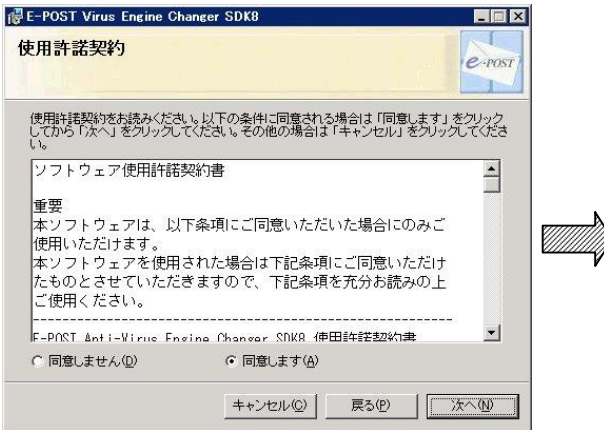

| 🕞 E-POST Virus Engine Changer SDK8                                                                                                    | 🖶 E-POST Virus Engine Changer SDK8                                                            | 4 |
|----------------------------------------------------------------------------------------------------|-----------------------------------------------------------------------------------------------|---|
| インストール フォルダの選択                                                                                                    | インストールの確認                                                                                     |   |
| インストーラは以下のフォルダへ E-POST Virus Engine Changer SDK8 をインストールレ<br>のフォルダへインストールためにはE 「次へ」をクリックしてください。他のフォルダヘインスト<br>ールするためには、以下に入力する加または F参照」をグリックしてください。<br>フォルダ(E) CMProgram Files #EPOST # 参照(B)<br>ソフトウェアを以下のドライブにインストールできます(Q):<br>ポリューム ディスク容量<br>二つ: 15GE | E-POST Virus Engine Changer SDK8 をコンピュータにインストールする準備ができました。<br>インストールを開始するためには「次へ」をクリックしてください。 |   |
| ・         ・           ディスク所要量の           キャンセルの         戻る(P)                                                                                                    | 東る(P)   「次へ(W)」                                                                               | [ |

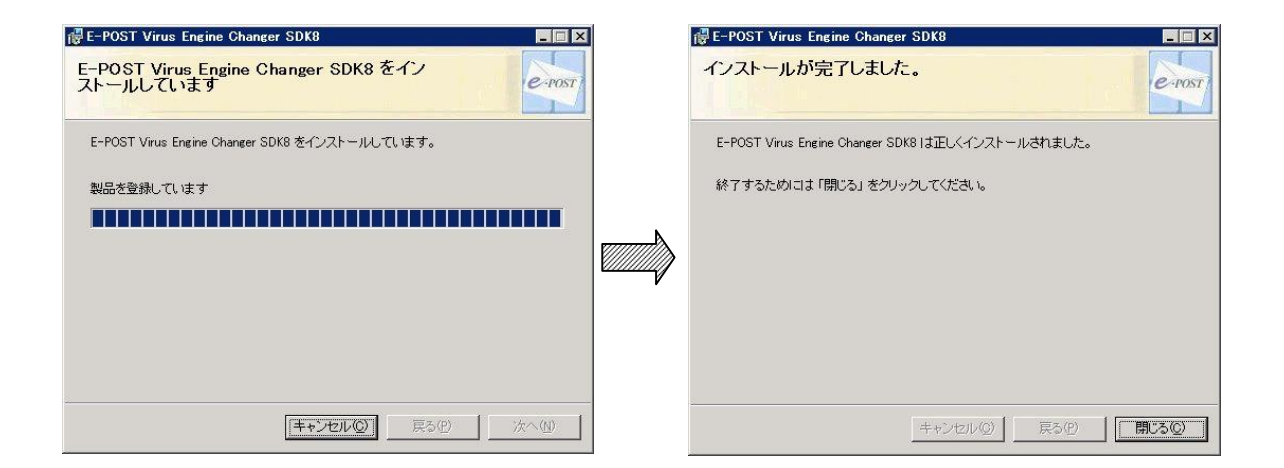

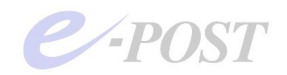

# アップデートプログラム適用後の動作確認

アップデート適用を行った後は、「バージョン情報」タブ画面でのバージョン表記は変わりません ので、画面からでは確認できません。ただし、下記の通り、細かい点で違いが確認できますので、 問題なく SDK Ver.8 へのアップデートが適用されたかどうかを確認する方法として紹介します。

# (SDK Ver.8 適用により Ver.7 と異なる部分について)

1. [プログラムインストールフォルダ] (C:¥Program Files¥EPOST¥MS) 内に"kave8.dll"が存 在するようになります。"kave8.dll"は、SDK Ver.8 用の典型的な.dll ファイルです。

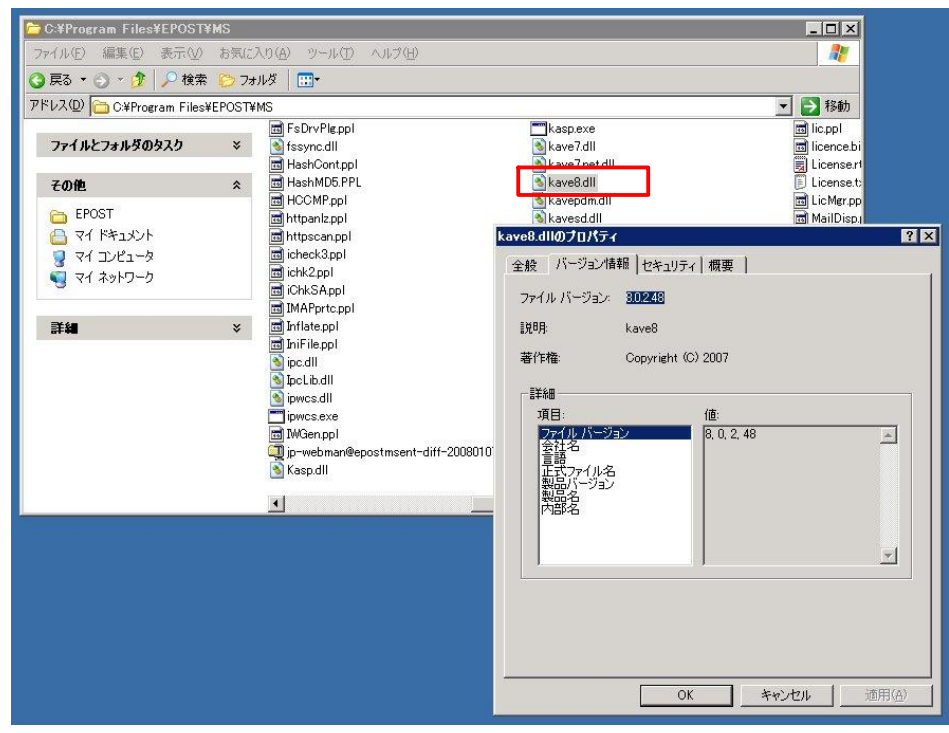

 パターンファイルダウンロード時に動作するプログラム"autoupdate.exe"のバージョン表記 が 3.01 になります。従来は 2.10。コマンドプロンプトを開き、[プログラムインストールフ オルダ (既定値が C:¥Program Files¥EPOST¥MS)] に移動した後、コマンドラインから" autoupdate"を単独で実行すると、引数なしではエラーとなりますが、そのとき 3.01 のバージ ョン表示がされます。

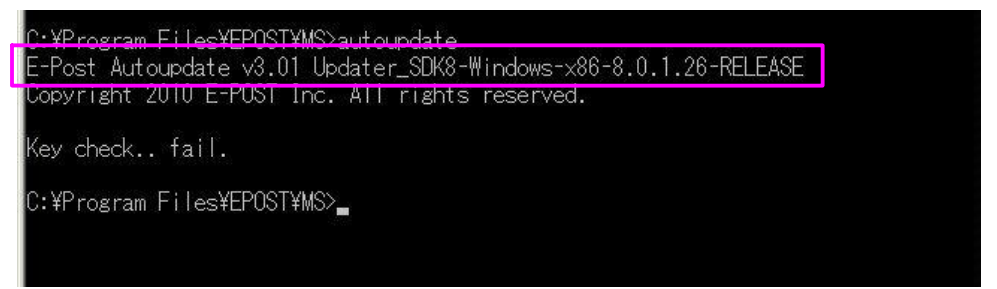

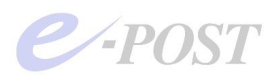

- 3. "autoupdate.exe"のバージョン 3.01 は、パターンファイルダウンロード記録ログからも確認 できます。パターンファイルダウンロード記録は、従来通り、[プログラムインストールフォ ルダ (既定値が C:¥Program Files¥EPOST¥MS)] ¥log に保管されます。
  - (従来バージョン・新バージョンが確認できる記録ログ)

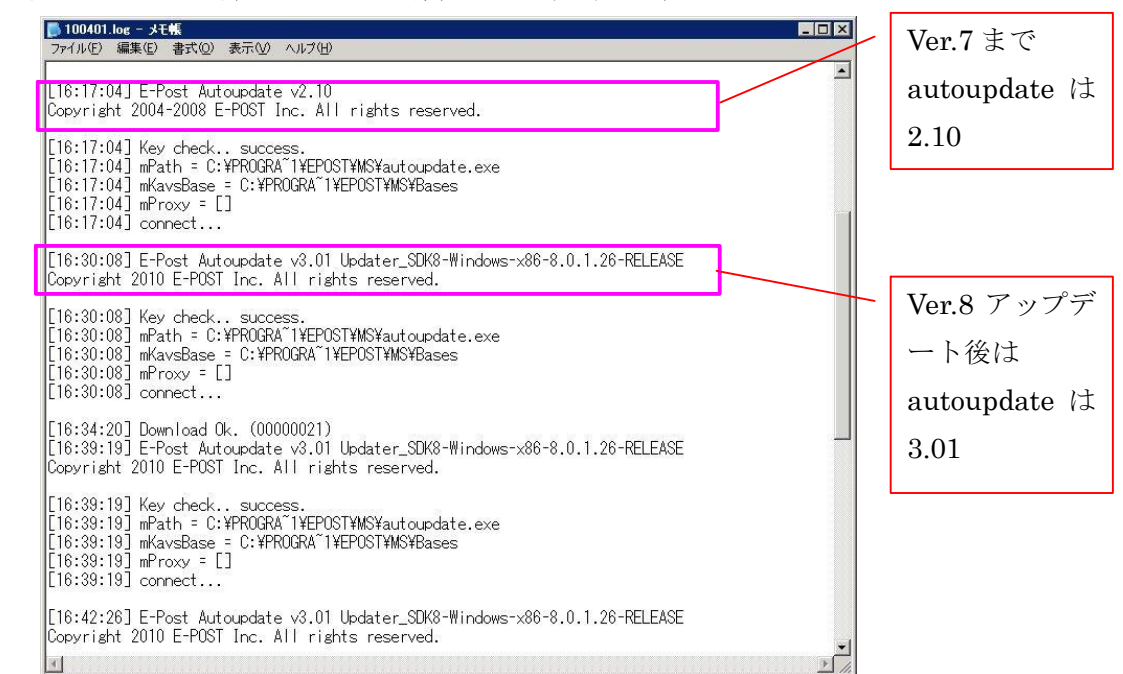

4. VMCS サービスプログラム modifys.exe をデバッグモードで確認すると、"1.04"のバージョン 表示がされます。デバッグモードで確認するときは、事前に VMCS サービスを停止してくだ さい。VMCS をデバッグモードで起動するには、コマンドプロンプトを開き、[プログラムイ ンストールフォルダ (既定値が C:¥Program Files¥EPOST¥MS)] に移動した後、コマンド ラインから" modifys -debug"を実行します。《Ctrl》+[C]キーで停止できます。

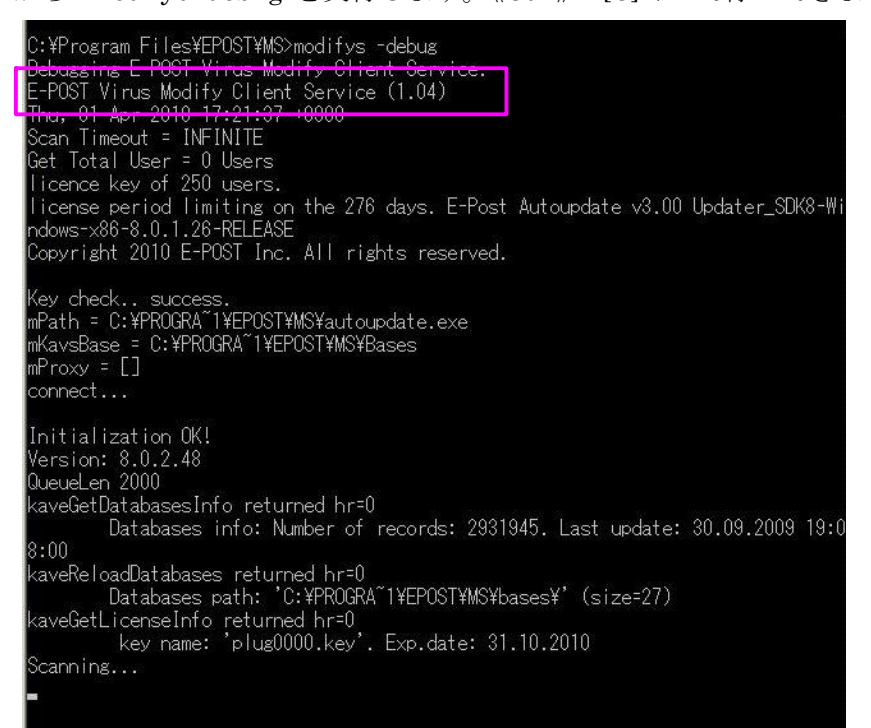

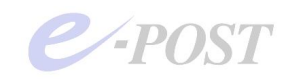

## (SDK Ver.8 適用後でも Ver.7 と同じ確認内容について)

 ウイルスチェックのテストは、コマンドプロンプトを開き、カレントフォルダを「プログラム インストールフォルダ」に移動してから、次のように、"kasp arj.ppl"と入力して行います(※)。 最後に表示された "nResult=1"のコード番号「1」は、ウイルススキャンが正常に行われた 結果、「ウイルスが見つからなかった」ことを意味します。

```
C:¥Program Files¥EPOST¥MS > kasp arj.ppl
[arj] argv[1] = arj.ppl
[arj] Source = arj.ppl
[arj] Start Virus scan.
[arj] End Virus scan.(arj.ppl, )
[arj] nResult = 1 ()
```

- (※) Windows Server 2008、Windows Vista の環境では、「コマンドプロンプト」を必ず「管理者として実行する」必要があります。管理者としてコマンドプロンプトを開いていない場合、kasp プログラムを実行するとパイプエラーの表示がされますので注意してください。
- タスクマネージャを起動し、「全ユーザーのプロセスを表示する」状態にすると、SDK Ver.7 でも存在した"epostavs.exe"というプログラムが稼働していることを確認できます。
   この "epostavs.exe"は、サービスプログラムではなく、パターンファイル更新のサービスプログラムである VMCS( "modifys.exe")の従属プログラムとして動作しているものです。

| イメージ名          | 1-1  | 1-名           | CPU . | メモリ使用.             |     |
|----------------|------|---------------|-------|--------------------|-----|
| ctfmon.exe     | Admi | inistrator    | 00    | 484 K              |     |
| epstavs.exe    | SYS  | (EM)          | ŬŬ    | 736 K              | 11  |
| EpstControlexe | Adm  | nistrator     | 00    | 6,272 K            |     |
| Epstds.exe     | SYS  | SYSTEM        |       | 3,692 K<br>3,524 K | - 1 |
| EPSTIM"1.EXE   | SYST |               |       |                    |     |
| EPSTPO 1.EXE   | SYST | SYSTEM        |       | 3,884 K            |     |
| Epstrs.exe     | SYST | SYSTEM        |       | 4,852 K            |     |
| explorer.exe   | Admi | inistrator    | 00    | 4,464 K            |     |
| explorer.exe   | Adm  | Administrator |       | 6,544 K            |     |
| inctinfo.exe   | SYS  | EM            | 00    | 12,276 K           |     |
| locon.scr      | LOCA | AL SERVICE    | 00    | 1,936 K            |     |
| Isass.exe      | SYS  | EM            | 00    | 9,748 K            |     |
| Manager.exe    | Adm  | inistrator    | 00    | 6,584 K            |     |
| modifys.exe    | SYS  | EM            | 0D    | 1,840 K            |     |
| medtc.exe      | NET  | NETWORK SERV. |       | 4,756 K            |     |
| mysold-nt.exe  | SYS  | EM            | 00    | 6,280 K            |     |
| namediexe      |      | SYSTEM        |       | 5,456 K            | E.  |
| dendexe SYS    |      | EM.           | 00    | 2440 K             |     |

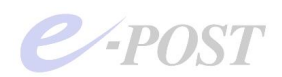

 ダウンロードされたパターンファイルは、[プログラムインストールフォルダ(既定値が C:¥Program Files¥EPOST¥MS)] ¥Bases に格納されます。なお、このフォルダに格納され ているパターンファイルはたとえ古いものがあっても、削除したりしないようにしてください。

| PH-0.00     C+Propers Files/EPOST#96/Bases       2mi6.5     x       2mi6.5     x       2mi6.5       2mi6.5                                                                                                    | OR6 - 0 - 7 PHR                                                                                                    | 07+115     |                                                                                                    | D                                                                                                    |                                                                                                    |                                                                                                    |                                                                                                    | - 4.93                                                                                                    |
|----------------------------------------------------------------------------------------------------|----------------------------------------------------------------------------------------------------|------------|----------------------------------------------------------------------------------------------------|----------------------------------------------------------------------------------------------------|----------------------------------------------------------------------------------------------------|----------------------------------------------------------------------------------------------------|----------------------------------------------------------------------------------------------------|----------------------------------------------------------------------------------------------------|
| Period         x         Connect         Description         Description <thdescription< <="" th=""><th>PHUR (C+Program Files*</th><th>EROSTVMSVE</th><th>Batez</th><th></th><th></th><th></th><th></th><th><ul> <li>⇒ I</li> </ul></th></thdescription<> | PHUR (C+Program Files*                                                                                                    | EROSTVMSVE | Batez                                                                                                    |                                                                                                    |                                                                                                    |                                                                                                    |                                                                                                    | <ul> <li>⇒ I</li> </ul>                                                                                                    |
| 🖸 na filosofilita na Statestilla na Statestilla                                                                                                    | 7eil-8<br>Control<br>Second<br>Second<br>Secon | ×          | Earch<br>Base011 c.avc<br>Base0132c.avc<br>Base0132c.avc<br>Base0135c.avc<br>Base0135c.avc<br>Base0135c.avc<br>Base0135c.avc<br>Base0111 c.avc<br>Base0113c.avc<br>Base0113c.avc<br>Base0113c.avc<br>Base0114c.avc<br>Base0114c.avc | Baneff To are<br>baseff to an<br>baseff to are<br>baseff to are<br>bas | In base104c arc<br>In base105c arc<br>In base105c arc<br>In base105c arc<br>In base105c arc<br>In base140c arc<br>In base140c arc | In base (55c are<br>in base (55c are<br>in base (55c are)) | I baseOTe are<br>baseOTe are<br>baseOTe are<br>baseOTe are<br>baseOTe are<br>baseOTe are<br>baseOTe are<br>baseTTe are<br>baseTTe are<br>baseTTe are<br>baseTTe are<br>baseTTe are<br>baseTTe are<br>baseTTe are<br>baseTTe are<br>baseTTe are<br>baseTTe are<br>baseTTe are<br>baseTTe are<br>baseTTe are<br>baseTTe are<br>baseTTe are<br>baseTTe are<br>baseTTe are | T barr (22: er<br>bose) 22: er<br>bose) 25: er<br>bose) 25: er<br>bose) 25: er<br>bose) 25: er<br>bose) 25: er<br>bose) 25: er<br>bose) 25: er<br>bose) 25: er |

(C) 株式会社イー・ポスト